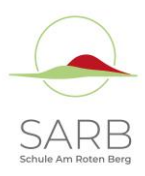

## Elternzugang zum Klassenbuch

Stundenplan, Abwesenheiten, Klassenbucheinträge der eigenen Kinder einsehen und Mitteilungen an Lehrkräfte senden.

### https://t1p.de/cuh4v

### Schritt 1: WebUntis aufrufen und "Registrieren" auswählen:

£

| 1.5 |                                         | WebUntis Login                                          |  |
|-----|-----------------------------------------|---------------------------------------------------------|--|
| OR  | Heute 30.08.2023                        |                                                         |  |
| au  | Oberschule Hasbergen<br>Schule wechwein | SARB                                                    |  |
|     |                                         | Anmelden mit IServ                                      |  |
|     |                                         | oder                                                    |  |
|     |                                         | Benutzername                                            |  |
|     |                                         | Passwort                                                |  |
|     |                                         | Login                                                   |  |
|     |                                         | Pasawort vergensen?<br>Noch keinen Zugang? Begistrieren |  |
|     |                                         | Google Play                                             |  |
|     |                                         | Imoreasum Jobs @ Untis                                  |  |

#### Schritt 2: E-Mail-Adresse eingeben und "Senden" auswählen:

|                                                                                            | Web <mark>Untis</mark><br>Registrierung                                                        |
|--------------------------------------------------------------------------------------------|------------------------------------------------------------------------------------------------|
|                                                                                            | Bitte geben Sie die E-Mail-Adresse ein, die bei<br>Ihrem Kind hinterlegt wurde                 |
| Die Registrierung funktioniert mit<br>Mailadresse, die im Sekretariat<br>hinterlegt wurde. | der<br>Senden                                                                                  |
|                                                                                            | oder<br>Bitte geben Sie Ihren Bestätigungscode ein (falls Sie<br>bereits einen erhalten haben) |
|                                                                                            | Bestätigungscode                                                                               |
|                                                                                            | Senden                                                                                         |
|                                                                                            | Bereits registriert? <u>Login</u>                                                              |

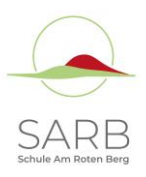

# Schritt 3: Bestätigungsmail (gegebenenfalls auch im Spam-/Junk-Ordner nachschauen!) aufrufen und Bestätigungscode eingeben oder auf den Link klicken:

WebUntis hat eine E-Mail an Ihre Adresse geschickt.

Bitte geben Sie den Bestätigungscode aus der E-Mail ein oder klicken Sie direkt auf den Link in der E-Mail.

| Bestätigu | ngscode                    |  |
|-----------|----------------------------|--|
|           |                            |  |
|           | Senden                     |  |
|           | Bereits registriert? Login |  |

### Schritt 4: Sicheres Passwort für den Elternzugang wählen:

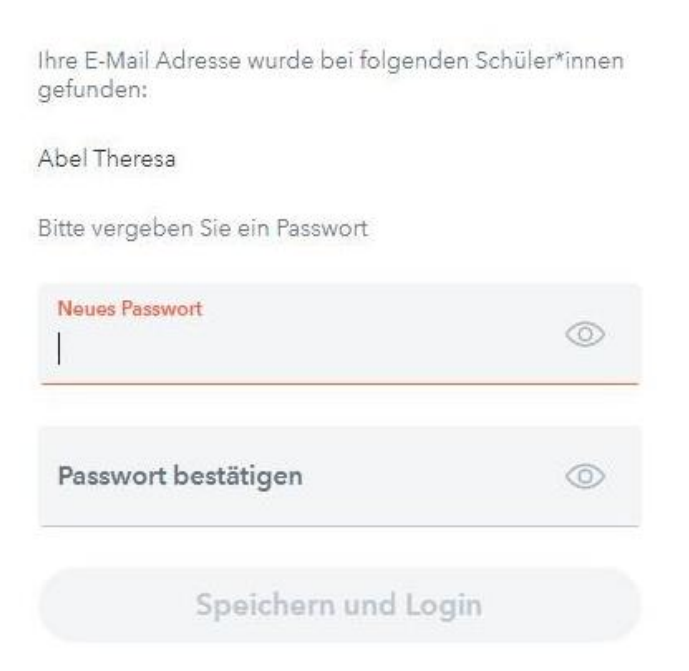

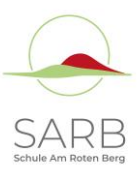

### Schritt 4: Elternzugang nutzen:

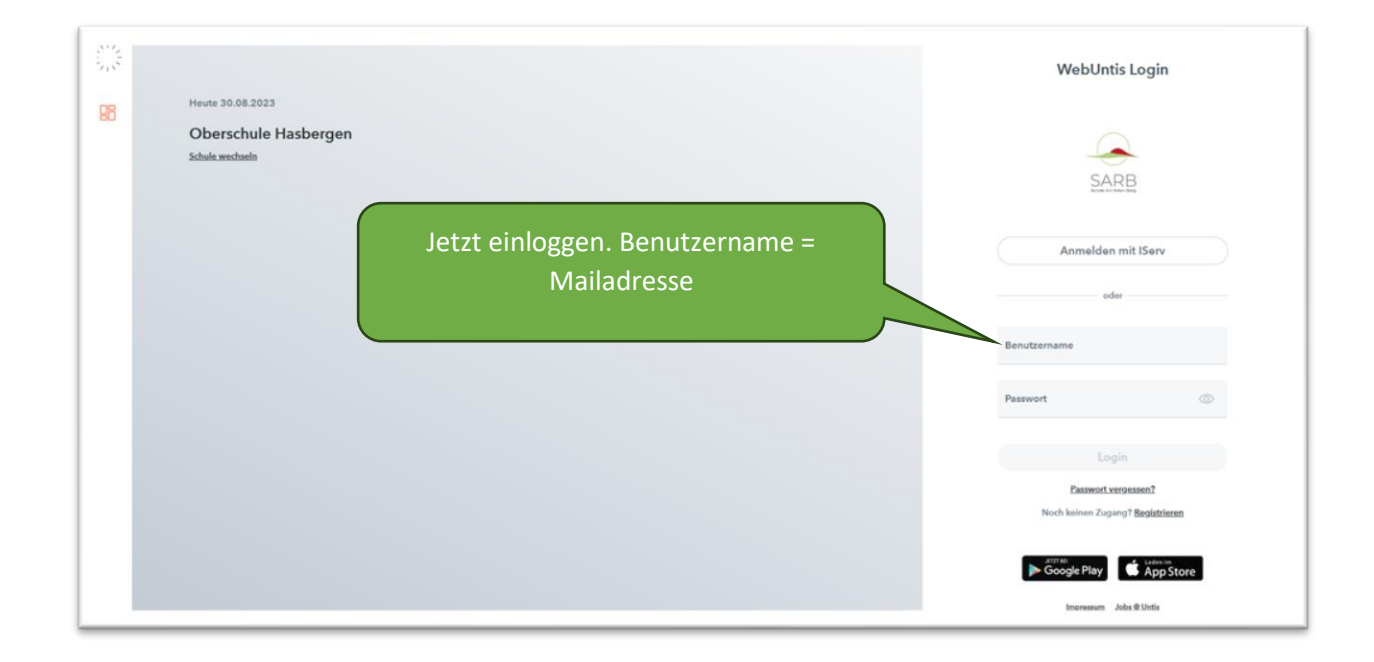

### Passwort vergessen?

Sollten Sie Ihr Passwort vergessen haben, nutzen Sie bitte die "Passwort vergessen?" Funktion!